## Étape #1 : s'inscrire Cocoriko.org

| Organisation                                                 |                                         | Inscription                                                                                                    |                                                                                                    |                |  |
|--------------------------------------------------------------|-----------------------------------------|----------------------------------------------------------------------------------------------------|----------------------------------------------------------------------------------------------------|----------------|--|
| Créez gratuitement un compte pour votre<br>organisation ici! |                                         | Votre adresse courriel                                                                                             |                                                                                                    |                |  |
| Contactez nous                                               |                                         | Choisissez un mot de passe                                                                                         |                                                                                                    |                |  |
|                                                              |                                         | Prénom                                                                                                    | Nom de famille                                                                                      |                |  |
|                                                              |                                         | Pays                                                                                                    |                                                                                                    | ÷              |  |
|                                                              |                                         | Province                                                                                                    |                                                                                                    | *              |  |
|                                                              |                                         | Ville                                                                                                    |                                                                                                    | *              |  |
|                                                              |                                         | Année de naissance                                                                                                 | Sexe                                                                                                | ÷              |  |
|                                                              |                                         | Jaimerais recevoir des actua<br>En vous inscrivant sur Cocoriko<br>d'utilisation et la Politique de<br>Inscription | lités et mises à Jour de Cocoriko<br>, vous acceptez les Conditions<br>confidentialité de Cocoriko. | o<br>générales |  |
| Cocoriko est une agora virtuelle qui<br>entendre leur        | offre aux citoyer<br>r voix et d'exprim | ns une façon rafraîchi:<br>er leurs choix.                                                                         | ssante de faire                                                                                     |                |  |

## 1. Accédez au site Cocoriko.org

- 2. Cliquez sur l'onglet Inscription en haut de page
- 3. Complétez le
   formulaire
- 4. Cliquez sur le bouton
  Inscription
- 5. Une confirmation par courriel vous sera envoyée
- 6. Cliquez sur le lien d'activation inclus dans ce courriel et vous serez redirigé vers votre profil Cocoriko

Note : Pour vos connexions futures à Cocoriko,

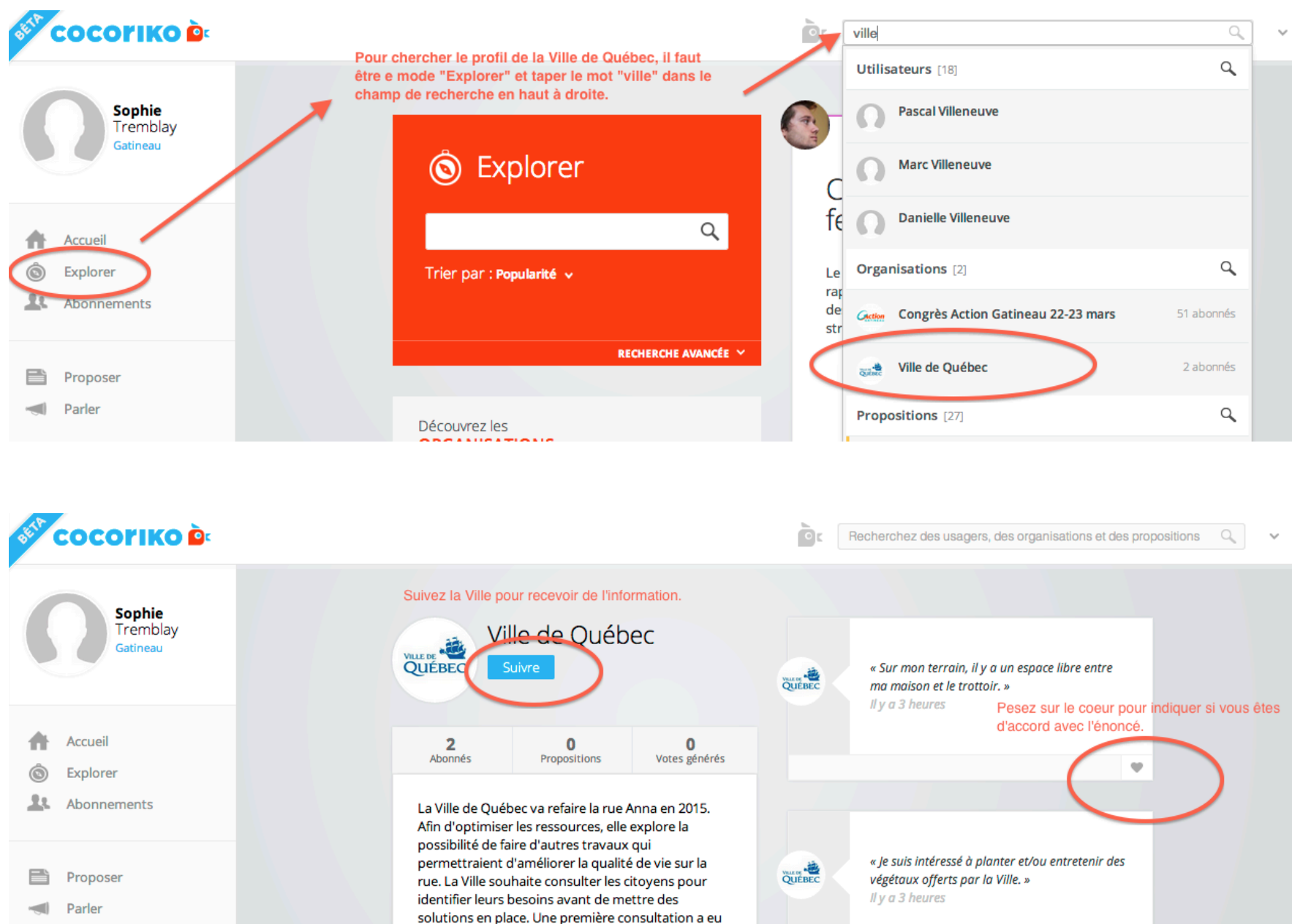

## Étape #2 : trouver le profil de la Ville de Québec